# 👃 Yoga Membership Application - Documentation

# Workflow Overview

- 1. User Journey:
  - User visits the /yoga-plans/ page.
  - All yoga membership types are listed: Instructors, Studios, Retreats.
  - User selects a plan and clicks "Buy Now Membership".
  - Redirected to the **checkout page** to fill in account and billing details.
  - On clicking "Proceed to Checkout", redirected to Razorpay Payment Page.
  - After successful payment:
    - User is auto-logged in.
    - Redirected to **membership confirmation page**.
    - User can now access the **Dashboard** to update their public profile.
    - Newly registered users appear on /employer-listing/.

# 2. Failed/Declined Payments:

- Users can still log in.
- However, they **cannot access profile or dashboard-related pages** until a valid membership is purchased.

## **†** Required Plugins

| Plugin                               | Purpose                                                                             |
|--------------------------------------|-------------------------------------------------------------------------------------|
| WP Job Board (Bundled with<br>theme) | Used to manage and display Yoga employers (Instructors, Studios, Retreats).         |
| Paid Memberships Pro<br>(PMPro)      | Core plugin to create and manage membership plans.                                  |
| PMPro - Roles Add On                 | Assigns specific user roles upon membership purchase.                               |
| User Role Editor                     | Add or modify user roles (yoga_instructor, yoga_studios, yoga_retreats).            |
| Knit Pay                             | Handles Razorpay integration for PMPro memberships.                                 |
| PMPro Custom Support Plugin          | A custom plugin to ensure integration between PMPro, WP Job<br>Board, and Knit Pay. |

## **\*** Step-by-Step Configuration

## Step 1: Manage Employer Categories

- 1. Navigate to: wp-admin > Employers > Categories
- 2. Create or verify the following employer categories:
  - Yoga Instructor  $\rightarrow$  Slug: yoga-instructor
  - Yoga Studios  $\rightarrow$  Slug: yoga-studios
  - Yoga Retreats  $\rightarrow$  Slug: yoga-retreats

1 Do NOT change the name or slug of these categories — they are system-critical.

Step 2: Manage Membership Plans

- 1. Navigate to: wp-admin > Memberships > Dashboard
- 2. Click View Membership Levels.
- 3. To create or edit a level:
  - Ensure the **title** contains either Instructor, Retreats, or Studios. (Used for filtering)
  - Enter pricing, billing cycle, and expiration details.
  - Scroll to **Other Settings > Roles** and select:
    - yoga\_instructor for instructors
    - yoga\_retreats for retreats
    - yoga\_studios for studios
- 4. Save the level.

Payment Gateway Configuration

- 1. Navigate to: wp-admin > Knit Pay > Configuration
- 2. Under Razorpay Payment Gateway:
  - o Click Edit.
  - o Set Payment Provider to: Razorpay Easy Connect
  - Click **Connect to Razorpay**, authorize it, and return.
  - Confirm **Connection Status** shows as **Connected**.
  - Ensure the **Mode** is correct (Test or Live).

- 1. Go to: wp-admin > Memberships > Settings > Email Templates
- 2. Select Membership Expiring template.
- 3. Customize:
  - o Subject line
  - Email content (personalize with merge tags, branding)

### Expiration Warning Settings

- 1. Navigate to: wp-admin > Memberships > Settings > Expiration Warnings
- 2. Configure when to send warning emails before membership expiration.
  - Example: 15 days before expiry

## 🜐 Frontend Page Setup

#### **Yoga Plans Page**

Use these shortcodes inside the /yoga-plans/ page:

shortcode

CopyEdit

[pmpro\_membership\_selector membership\_type="yoga\_instructor"]

[pmpro\_membership\_selector membership\_type="yoga\_studios"]

[pmpro\_membership\_selector membership\_type="yoga\_retreat"]

These display the dropdown or membership plans by category.

#### Custom Scripts and Styles

- Go to: wp-admin > Code Snippets > Header & Footer > Footer
- Any required **CSS or JavaScript** for styling and redirection is written here.

#### **11** User Dashboard & Listing

- Once membership is confirmed, users are assigned the correct role and redirected to their **dashboard**.
- They can update public profile information based on role.
- All users appear under: /employer-listing/ categorized by Employer Type.

🗙 Users without active membership cannot update their profile or appear on the listing.

# 👔 Notes

- Only one active membership is supported per user.
- Role-based access control is enforced based on PMPro role assignment.
- In case of technical issues, confirm:
  - PMPro plugin is active
  - Roles Add-On is correctly assigning roles
  - Knit Pay is connected to Razorpay